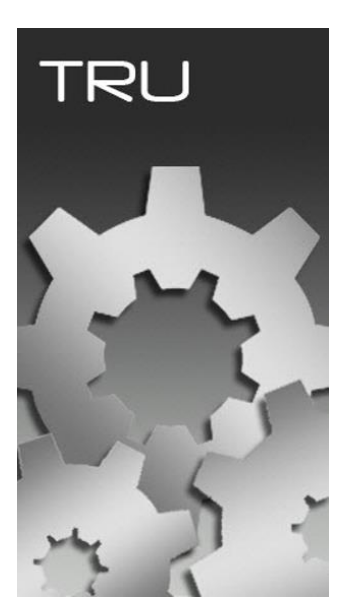

# **TOPCON RECEIVER UTILITY**

## GUIA PRÁTICO – ATUALIZAÇÃO DE FIRMWARE HIPER V

Favor seguir atentamente todos os passos do guia, a falta de execução de um dos passos pode resultar em falhas no sistema interno do receptor.

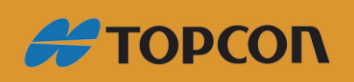

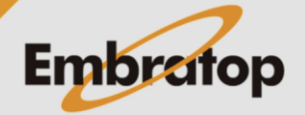

www.embratop.com.br

Para atualização do HIper V: DEVE ser utilizado o cabo serial Para atualização do HIper SR: DEVE ser utilizado cabo mini USB

Os equipamentos **DEVEM** estar conectados ao carregador para não haver o risco de desligamento durante o procedimento.

1. Gerando o relatório do equipamento

1. Clique em Device > Application Mode e selecione a opção Receiver Managing;

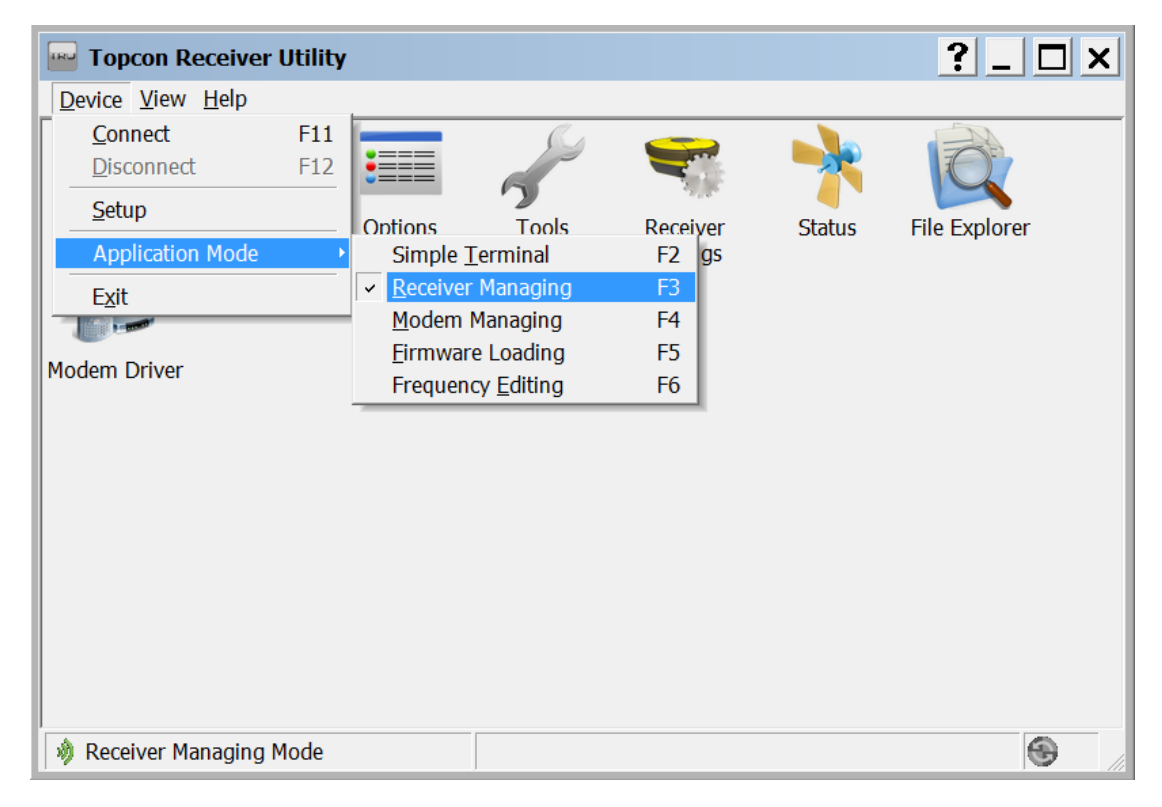

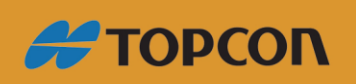

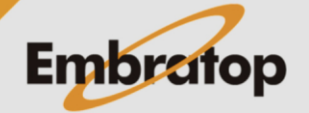

www.embratop.com.br

### 2. Clique em Device -> Connect;

| w Topcon Receiver     | Utility |          |          |        | ?_ 🗆 🗙        |
|-----------------------|---------|----------|----------|--------|---------------|
| Device View Help      |         |          |          |        |               |
| Connect               | F11     | <u>S</u> |          |        |               |
| Disconnect            | F12     | 6        |          |        | IC.           |
| Setup                 | Ontions | Tools    | Receiver | Status | File Explorer |
| Application Mode      |         | 10013    | Settings | Status |               |
| Exit                  |         |          |          |        |               |
|                       |         |          |          |        |               |
| Modem Driver          |         |          |          |        |               |
|                       |         |          |          |        |               |
|                       |         |          |          |        |               |
|                       |         |          |          |        |               |
|                       |         |          |          |        |               |
|                       |         |          |          |        |               |
|                       |         |          |          |        |               |
|                       |         |          |          |        |               |
|                       |         |          |          |        |               |
|                       |         |          |          |        |               |
| 🔌 Receiver Managing I | Mode    |          |          |        | <b>G</b>      |

3. Selecione Serial Port, em Port Name clique no botão ... e selecione a porta COM;

| 😔 Connection Parameters 🙎 💶 🗙          |
|----------------------------------------|
| Connect Using                          |
| Serial Port 👻                          |
| Port Name                              |
| Prolific USB-to-Serial Comm Port (COM: |
| Receiver Port                          |
| Secondary Receiver                     |
| Serial A 👻                             |
|                                        |
|                                        |
|                                        |
| Connect                                |

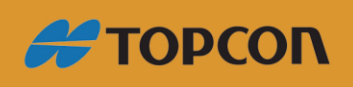

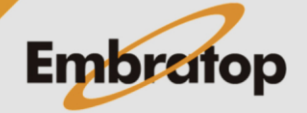

4. Após conectado, selecione a opção Information;

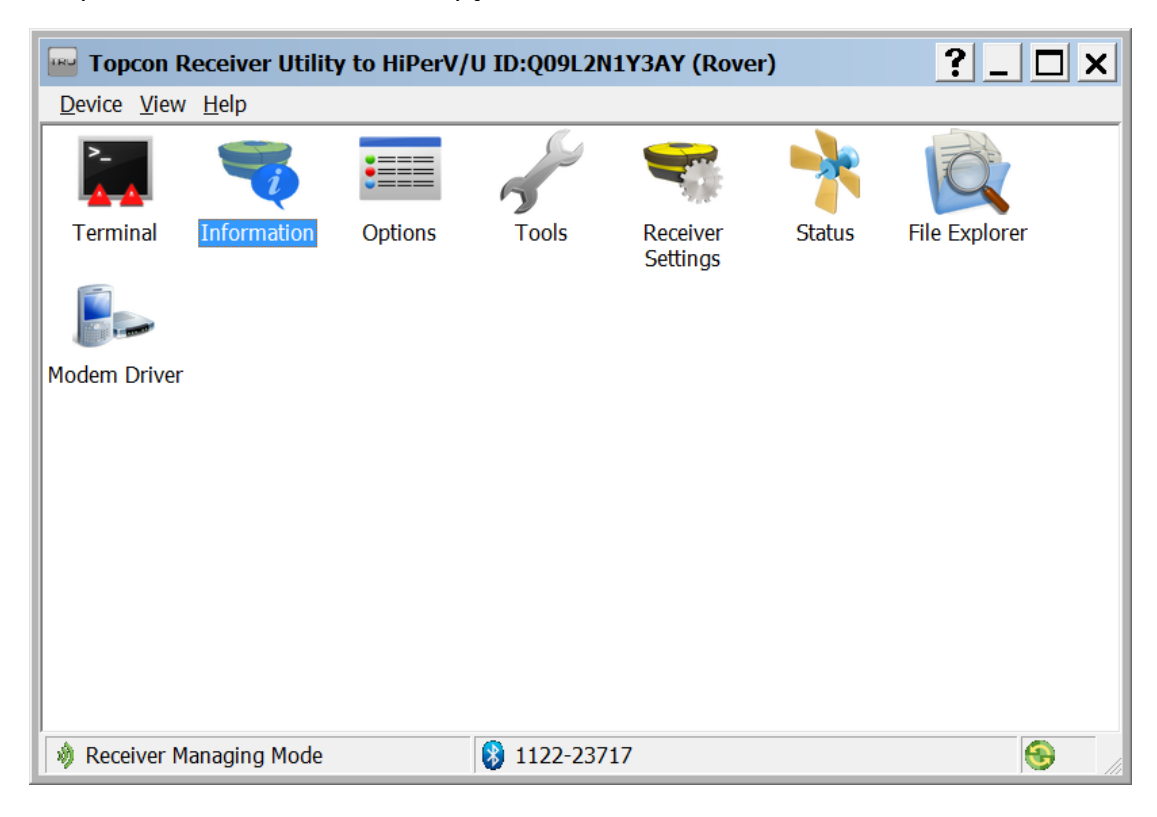

5. Na tela de informações do receptor, clique no botão Save to File;

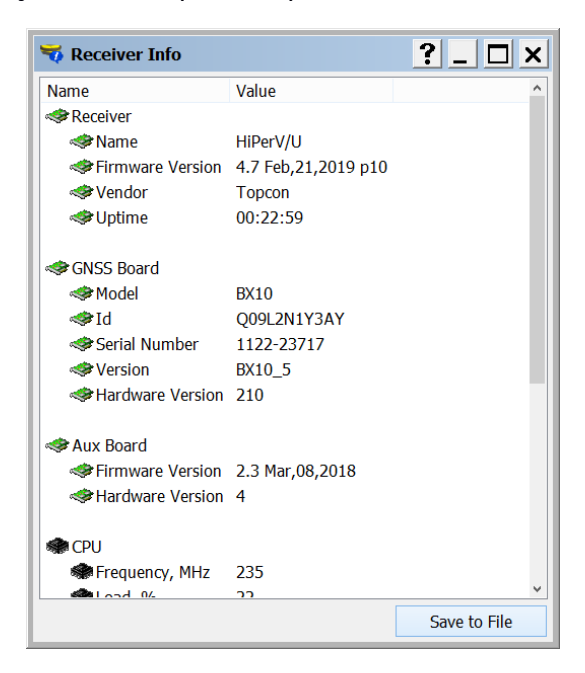

6. Grave o arquivo de informações do receptor em um diretório de fácil acesso.

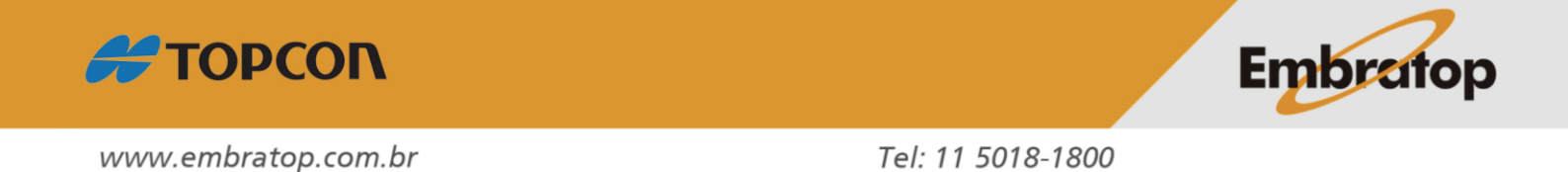

#### 2. Conectando o receptor para atualizar o firmware

| Topcon Red        | ceiver U | tility |   |                           |    |   |
|-------------------|----------|--------|---|---------------------------|----|---|
| Device View       | Help     |        |   |                           |    |   |
| <u>C</u> onnect   |          | F11    | ( |                           |    |   |
| <u>D</u> isconnec | t        | F12    |   |                           |    |   |
| <u>S</u> etup     |          |        |   |                           |    |   |
| Application       | n Mode   | •      |   | Simple <u>T</u> erminal   | F2 |   |
| Exit              |          |        |   | Receiver Managing         | F3 |   |
| -2-               |          |        |   | <u>M</u> odem Managing    | F4 |   |
|                   |          |        | ~ | Firmware Loading          | FS |   |
|                   |          |        |   | Frequency <u>E</u> diting | F6 |   |
|                   |          |        | - |                           |    | Ĩ |
|                   |          |        |   |                           |    |   |
|                   |          |        |   |                           |    |   |
|                   |          |        |   |                           |    |   |
|                   |          |        |   |                           |    |   |
| 👻 Firmware Lo:    | ading    |        |   |                           |    | _ |

1. Clique em Device > Application Mode e selecione a opção Firmware Loading;

#### 2. Clique em Device > Connect;

| 🔤 Topcon Receiver Utility | ? |          |
|---------------------------|---|----------|
| Device View Help          |   |          |
| <u>C</u> onnect F11       |   |          |
| Disconnect F12            |   |          |
| <u>S</u> etup             |   |          |
| Application Mode          |   |          |
| Exit                      | ] |          |
|                           |   |          |
|                           |   |          |
|                           |   |          |
|                           |   |          |
|                           |   |          |
| l 🕎 Firmware Loading      |   | <b>•</b> |

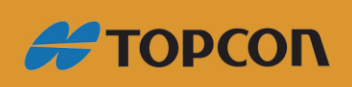

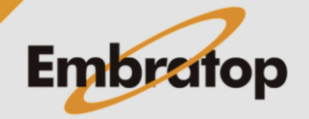

3. Em Connect Using, selecione a opção Serial Port.

| Em Port Name, clique no botão | ) | ; |
|-------------------------------|---|---|
|-------------------------------|---|---|

| Sconnection Parameters ? _ D X         |
|----------------------------------------|
| Connect Using                          |
| Serial Port 🔹                          |
| Port Name                              |
| Prolific USB-to-Serial Comm Port (COM: |
| Receiver Port                          |
| Secondary Receiver                     |
| Serial A 🔹                             |
|                                        |
|                                        |
|                                        |
| Connect                                |

4. Selecione a Porta COM e clique em OK;

| Select Port                               |                 | ? ok _ 🗆 X |
|-------------------------------------------|-----------------|------------|
| Friendly Name                             | Physical Name   |            |
| Prolific USB-to-Serial Comm Port (COM3)   | \\.\COM3        |            |
| 同 Serial Padrão por link Bluetooth (COM5) | <u>\\.\СОМ5</u> |            |
|                                           |                 |            |

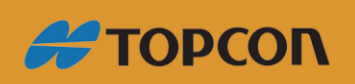

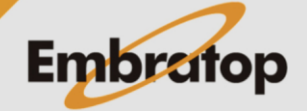

5. Clique em Connect;

| Sconnection Parameters ? _ D X         |
|----------------------------------------|
| Connect Using                          |
| Serial Port 👻                          |
| Port Name                              |
| Prolific USB-to-Serial Comm Port (COM: |
| Receiver Port                          |
| Secondary Receiver                     |
| Serial A 👻                             |
|                                        |
|                                        |
|                                        |
| Connect                                |
|                                        |

6. Será exibida a tela abaixo para que o Firmware seja carregado.

| 🔤 Topcon Rec        | eiver Utility | ?            | _ <b>_ X</b>   |
|---------------------|---------------|--------------|----------------|
| Device View         | Help          |              |                |
| Firmware<br>Loading |               |              |                |
| Firmware Loa        | ding          | 8 1118-22394 | - <del>(</del> |

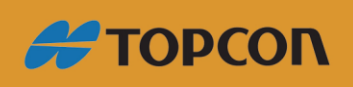

www.embratop.com.br

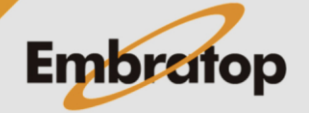

### 3. Carregando o arquivo de firmware

1. Clique em Firmware Loading;

| 🔤 Topcon Receiver Utility |            | ? 🗆 🗙          |
|---------------------------|------------|----------------|
| Device View Help          |            |                |
| Firmware<br>Loading       |            |                |
|                           |            |                |
| Firmware Loading          | 1118-22394 | <u></u> €€ _// |

2. Na opção Device Type, selecione a opção Receiver e clique em Next >;

| Select Device         | ? >        |
|-----------------------|------------|
| Device Type           |            |
| Receiver              | •          |
| Modem Firmware Format |            |
| GNSS (*.ldr, *.ldp)   | -          |
| Receiver Port         |            |
| ☑ Internal Modem      |            |
| Serial C              | •          |
| Capture Method        |            |
| Soft Break            | -          |
| Serial Port Settings  |            |
| < Back Nex            | t > Cancel |

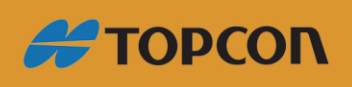

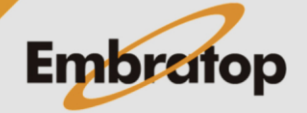

3. Verifique a versão do Firmware, caso ela seja anterior a que deseja carregar, clique em Next
>;

| Name                                                                                                    | Value              |  |
|----------------------------------------------------------------------------------------------------|--------------------|--|
| Target Device                                                                                                    | Receiver           |  |
| Receiver                                                                                                    |                    |  |
| 🐲 Name                                                                                                    | HiPerV/U           |  |
| 🍩 Firmware Version                                                                                                    | 4.7 Jun,15,2017 p4 |  |
| I Vendor                                                                                                    | Topcon             |  |
| INSS Board                                                                                                    |                    |  |
| I Model                                                                                                    | BX10               |  |
| 🕪 Id                                                                                                    | Q0E9XWHYL2W        |  |
| 🐲 Serial Number                                                                                                    | 1122-20154         |  |
| In the second second se | BX10_5             |  |
| I ardware Version                                                                                                    | 210                |  |
|                                                                                                    |                    |  |

**4.** Clique nos ícones destacados para buscar os arquivos do Firmware **"ramimage.ldr"** e **"main.ldp"** e clique em **Next** >;

| ∑ Select Files                                    | ?_ 🗆 🗙     |
|---------------------------------------------------|------------|
| Loader:                                           | $\bigcirc$ |
| C:\Users\fernando\Desktop\bx10_4_7p4\ramimage.ldr |            |
| Image:                                            |            |
| C:\Users\fernando\Desktop\bx10_4_7p4\main.ldp     | ( 🕿 )      |
|                                                   |            |
|                                                   |            |
|                                                   |            |
|                                                   |            |
|                                                   |            |
|                                                   |            |
|                                                   |            |
|                                                   |            |
|                                                   |            |
| < Back Next >                                     | Cancel     |

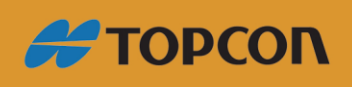

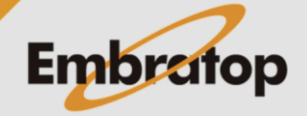

www.embratop.com.br

**5.** Aguarde os arquivos serem carregados para o processo de atualização do Firmware ser finalizado.

| 🝸 Installation  |               | ?_ 🗆 X |
|-----------------|---------------|--------|
| Current Status: |               |        |
| Uploading Flash |               |        |
|                 |               |        |
|                 |               |        |
|                 |               |        |
|                 |               |        |
|                 |               |        |
|                 |               |        |
|                 |               |        |
|                 |               |        |
|                 |               |        |
|                 | < Back Finish | Cancel |

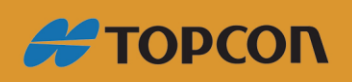

www.embratop.com.br

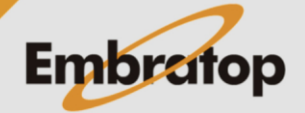